## 6.5.1.3 Delete an i2b2 User

## Steps to Delete a User in i2b2

The following steps outline the process of deleting a user in the i2b2 Administration Module.

Assumption: The following steps assume you are already logged into the i2b2 Administration Module. If you do not know how to login please see the chapter titled i2b2 Administration Module Install.

- 1. In the Navigation panel, click on Manage Users.
- 2. The Manage Users page will display on the right.

| ator web charge                                                                                                  | +                                                                    |                                           | _   |         |          | - | -   | 710 |   |
|----------------------------------------------------------------------------------------------------|----------------------------------------------------------------------|-------------------------------------------|-----|---------|----------|---|-----|-----|---|
| + Similari/stat/                                                                                                 |                                                                      | ***                                       | 0 8 | • Keepe | P 🖬 •    | + |     | +   |   |
| izbz. Query & Analy                                                                                              | sis Tool                                                             | Pagett                                    |     | Use     | Children |   | 409 | Lюр | 8 |
| THE SCHOOL BEE                                                                                                   | Marage (Sect.)                                                       |                                           |     |         |          |   |     |     |   |
| Hind tope Heat<br>Sind tope Oslis<br>Sind tope Protects<br>Sind tope Oslis<br>Sind tope Oslis<br>Sind tope Oslis | CRAINFLOOF INTERNATION<br>Places with Lawrence for all<br>Ref Wy Low | tanti etsettis eta asa<br>Isoli (Sargeder |     |         |          |   |     |     |   |
| \$100_85P/05_00                                                                                                  | Munite                                                               | 800 JANK                                  | owl | h_sitis |          |   |     |     |   |
| S Wenge Approxis                                                                                                 | Dig Asia In                                                          | 1080                                      |     | 8.0     |          |   |     |     |   |
| # Project Property                                                                                               | ACC CONC. 200844                                                     | ADD. OR DOT TO A COUNT                    |     | Nov     |          |   |     |     |   |
|                                                                                                    | Bid Upon                                                             | doand                                     |     | feloc   |          |   |     |     |   |
|                                                                                                    |                                                                      |                                           |     |         |          |   |     |     |   |
|                                                                                                    |                                                                      |                                           |     |         |          |   |     |     |   |

- 3. In the Navigation panel, click on the name of the user you want to delete.
- 4. The Edit User page will display on the right.

| Lose > "undefined"       |                                          |
|--------------------------|------------------------------------------|
| Please select which user | configuration screen you want to access. |
| User Name:               | demo                                     |
| User Full Name:          | (2b2 Use-                                |
| User Email:              |                                          |
| liser Password:          |                                          |
| User Password (verify):  |                                          |
| is Admitic               | No                                       |
|                          | Delete Save Cance                        |
|                          |                                          |
|                          |                                          |
|                          |                                          |

5. Click on **Delete** to remove the user.

- 6. The user will be removed from the list of users on the Manage Users page.
- 7. In the Navigation panel click on Manage Users to refresh the hierarchical tree and verify the user no longer appears in the list.